## Instrukcja podłączenia SolaX Wi-Fi

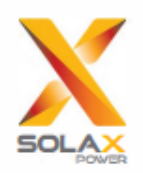

Turn Wi-Fi Off

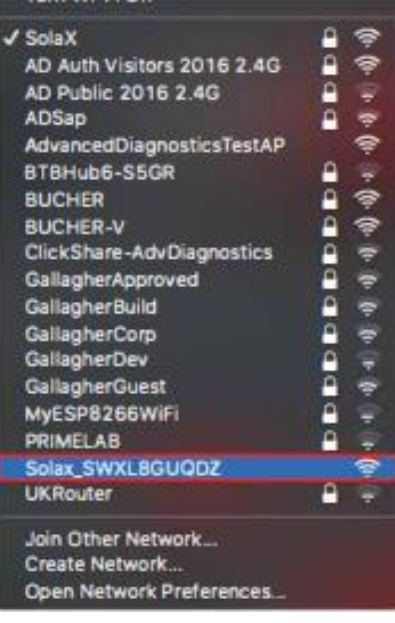

**1.** Otwórz listę dostępnych sieci na dowolnym łączącym się z siecią bezprzewodową i połącz się z siecią **'SolaX\_#########**'. Należy zaznaczyć, że ta nazwa to Państwa unikatowy numer seryjny Wi-Fi, który jest potrzebny do stworzenia konta na stronie www.solaxcloud.com.

|                                 | New Tab     | × | + |  |
|---------------------------------|-------------|---|---|--|
| $\leftrightarrow$ $\rightarrow$ | C O 5.8.8.8 |   |   |  |

Po połączeniu z siecią SolaX. otwórz dowolną przeglądarkę oraz wpisz adres IP
 5.8.8.8 w pasku adresu przeglądarki i naciśnij Enter

3. Wyświetli się prośba o login i hasło:

**a.** Dla modułów o nr rejestracyjnym zaczynającym się od **SW** wpisać login i hasło : admin i zatwierdzić;

b. Dla modułów o nr rejestracyjnym zaczynającym się
 od SX lub SV login: admin, hasło : nr rejestracyjny
 modułu i zatwierdzić .

| Your connect | ion to this site is not pr | ivate      |
|--------------|----------------------------|------------|
| rear connect |                            | 1 T SPT.NJ |
| Username     | admin                      |            |
| Password     | admin                      |            |
| Password     | admin                      |            |

 Tą stronę zobaczysz po poprawnym zalogowaniu. Naciśnij 'Find Ap'

| BHCP | Static IP            |              | System   |  |
|------|----------------------|--------------|----------|--|
|      | Permission: Version: | 1111         |          |  |
|      | MAC address:         | 0104617-0140 |          |  |
|      | SN:                  | 500.00.002   |          |  |
|      | IP address:          |              |          |  |
|      | SSID                 |              | Field AP |  |
|      | Kity:                |              |          |  |
|      |                      |              |          |  |

| 80      | Singrai |
|---------|---------|
| 2445    | 82%     |
| 825928  | \$25    |
| BUCKENV | 355     |

5. Pojawi się lista lokalnych sieci Wi-Fi. wybierz z listy swoją sieć domową poprzez naciśnięcie jej nazwy.

## Instrukcja podłączenia SolaX Wi-Fi

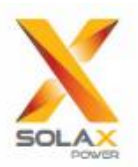

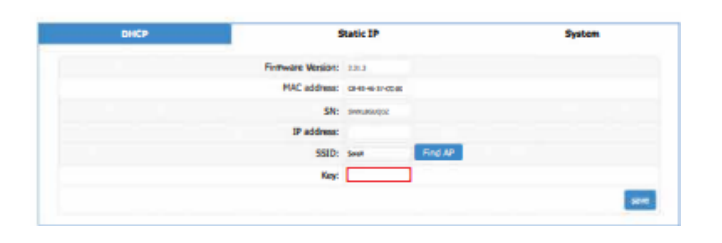

7. Po zapisaniu wyświetli się ten komunikat.
Połączenie między inwerterem a routerem zostało skonfigurowane. Na koniec należy połączyć się z powrotem ze swoją siecią domową i wejść na stronę www.solaxcloud.com by stworzyć konto użytkownika.
SolaX Cloud jest również dostępny jako aplikacja.

6. Nazwa sieci Solax pojawi się w polu SSID. w polu 'Key· poniżej, należy wpisać hasło do wybranej sieci domowej oraz nacisnąć 'Save'. Proszę pamiętać, że należy zachować wielkość liter oraz że nie będzie powiadomienia o niepoprawnym haśle.

Save Config Done!Please wait 15 seconds!!!Return